## Liberty University Online

How to send unofficial transcripts (Windows Computer)

> LIBERTY UNIVERSITY

# Navigate to appropriate page on your school's website

| ⇐ᢀ◾                                 | https://selfse | rvice.lib 🆇 | 🗅 👻 🔄 🔄 Academic Transcript  | ×   |       |                 |                   |                        |   |  |
|-------------------------------------|----------------|-------------|------------------------------|-----|-------|-----------------|-------------------|------------------------|---|--|
| File Edit View Favorites Tools Help |                |             |                              |     |       |                 |                   |                        |   |  |
| Unofficial Transcript               |                |             |                              |     |       |                 |                   |                        |   |  |
|                                     |                |             |                              |     |       |                 |                   |                        |   |  |
| INSTITUTION CREDIT -Top-            |                |             |                              |     |       |                 |                   |                        |   |  |
| Term: Spr                           | ing 2010       |             |                              |     |       |                 |                   |                        |   |  |
| Academi                             | c Standing     | j:          | Good Standing                |     |       |                 |                   |                        |   |  |
| Additiona                           | al Standin     | g:          | Dean's List                  |     |       |                 |                   |                        |   |  |
| Subject                             | Course         | Level       | Title                        |     | Grade | Credit<br>Hours | Quality<br>Points | Start and<br>End Dates | R |  |
| BIBL                                | 110            | UG          | New Testament Survey         |     | Α     | 3.000           | 12.00             |                        |   |  |
| GNED                                | 101            | UG          | Contemporary Issues I        |     | Α     | 1.000           | 4.00              |                        |   |  |
| MUSC                                | 185            | UG          | Symphony Orchestra I         |     | Α     | 1.000           | 4.00              |                        |   |  |
| MUSC                                | 206            | UG          | Music Theory IV              |     | Α     | 3.000           | 12.00             |                        |   |  |
| MUSC                                | 208            | UG          | Aural Skills IV              |     | В     | 1.000           | 3.00              |                        |   |  |
| MUSC                                | 241            | UG          | Keyboard Instruments (Sophor | mor | А     | 1.000           | 4.00              |                        |   |  |
| MUSC                                | 312            | UG          | Music History Since 1750     |     | В     | 3.000           | 9.00              |                        |   |  |
| MUSC                                | 363            | UG          | Percussion Class             |     | Α     | 2.000           | 8.00              |                        |   |  |
| Term Totals (Undergraduate)         |                |             |                              |     |       |                 |                   |                        |   |  |

|               | Attempt Hours | Passed<br>Hours | Earned<br>Hours | GPA<br>Hours | Quality<br>Points | GPA |      |
|---------------|---------------|-----------------|-----------------|--------------|-------------------|-----|------|
| Current Term: | 15.000        | 15.000          | 15.000          | 15.000       | 56.00             |     | 3.73 |
| Cumulative:   | 15.000        | 15.000          | 15.000          | 15.000       | 56.00             |     | 3.73 |

Unofficial Transcript

#### Term: Fall 2010

| Academic Standing: |        |       | Good Standing                 |       |                 |                   |                          |  |
|--------------------|--------|-------|-------------------------------|-------|-----------------|-------------------|--------------------------|--|
| Subject            | Course | Level | Title                         | Grade | Credit<br>Hours | Quality<br>Points | Start and R<br>End Dates |  |
| BIOL               | 101    | UG    | Principles of Biology         | С     | 3.000           | 6.00              | )                        |  |
| GNED               | 102    | UG    | Contemporary Issues II        | В     | 1.000           | 3.00              | )                        |  |
| HIUS               | 221    | UG    | Survey of American History I  | В     | 3.000           | 9.00              | )                        |  |
| MUSC               | 316    | UG    | Choral Conducting             | В     | 2.000           | 6.00              | )                        |  |
| MUSC               | 341    | UG    | Keyboard Instruments (Junior) | А     | 1.000           | 4.00              | )                        |  |
| MUSC               | 374    | UG    | String Class                  | А     | 2.000           | 8.00              | )                        |  |
| MUSC               | 485    | UG    | Symphony Orchestra II         | А     | 1.000           | 4.00              | )                        |  |
| THEO               | 201    | UG    | Theology Survey I             | R     | 3.000           | 0.00              | )                        |  |
| RSP                | 155    | UG    | Private Guitar (Freshman)     | А     | 1.000           | 4.00              | )                        |  |
| 45.55              | 155    | ne    | Private Guitar (Freshman)     | ¥     | 1.000           | 4.00              |                          |  |
| THEO               | 201    | ne    | Theology Survey I             | R     | 3.000           |                   |                          |  |
| MUSC               | 485    | ne    | Symphony Orchestra II         | ¥     | 1.000           | 4.00              |                          |  |
| MUSC               | 374    |       | String Class                  | ¥     | 2.000           | 8.00              |                          |  |
| MUSC               | 341    |       | Keyboard Instruments (Junior) | ¥     | 1.000           | 4'00              |                          |  |
|                    |        |       |                               |       |                 |                   |                          |  |

- Select Print by clicking *Ctrl* + *P*
- Instead of printing the document, be sure to select *Microsoft XPS Document Writer* from the printer options

#### Internet Explorer

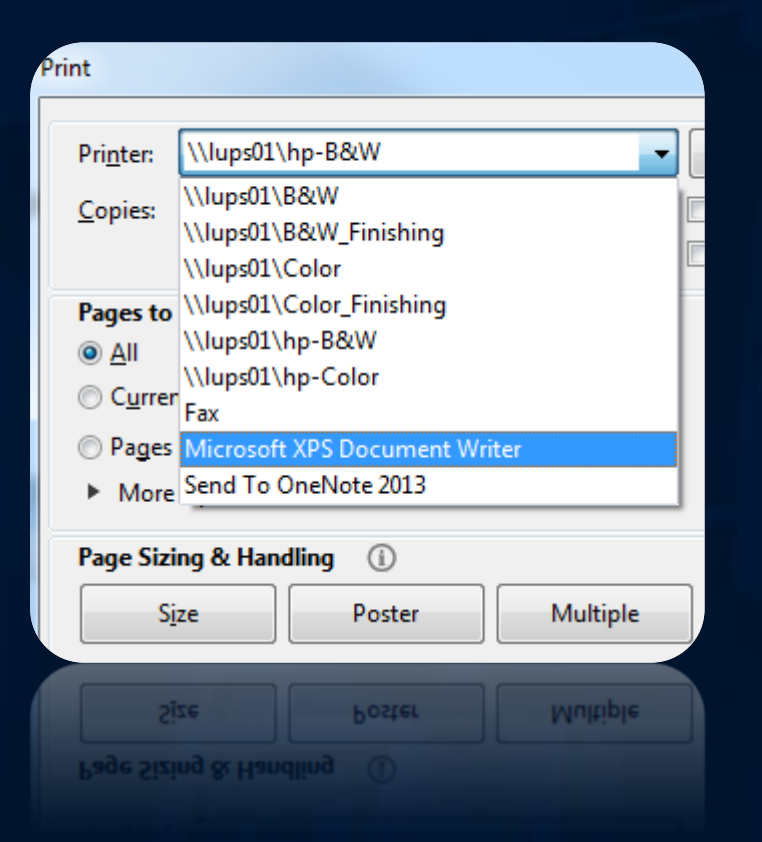

### Firefox

| nt          | -                                        | X                   |
|-------------|------------------------------------------|---------------------|
| Printer     |                                          |                     |
| Name:       | \Vups01\B&W                              | Properties          |
| Status:     | \\ufax\StoneFax                          |                     |
| Type:       | \Vups01\B&W_Finishing                    |                     |
| Where:      | \\ups01\Color<br>\\ups01\Color Finishing |                     |
| Comment:    | Adobe PDF                                | Print to file       |
| Print range | Microsoft XPS Document Write             | er Copies           |
| All         |                                          | Number of copies: 1 |
| Pages       | from: 1 to: 1                            |                     |
| Selection   | n                                        | 123 123 Collate     |
|             |                                          | OK Cancel           |
|             |                                          |                     |
|             |                                          |                     |
|             |                                          | OK Cancel           |
|             |                                          |                     |

### Chrome

#### Change Printer

| Print                    |                            |  |  |  |  |  |  |
|--------------------------|----------------------------|--|--|--|--|--|--|
| Total: 2 sheets of paper |                            |  |  |  |  |  |  |
|                          | Print Cancel               |  |  |  |  |  |  |
| Destination              | (lups01\hp-B&W             |  |  |  |  |  |  |
| (                        | Change                     |  |  |  |  |  |  |
| Pages                    | <ul> <li>All</li> </ul>    |  |  |  |  |  |  |
|                          | e.g. 1-5, 8, 11-13         |  |  |  |  |  |  |
| Copies                   | 1 + -                      |  |  |  |  |  |  |
| Layout                   | Portrait 💌                 |  |  |  |  |  |  |
| Options                  | Simplify page              |  |  |  |  |  |  |
|                          | Two-sided                  |  |  |  |  |  |  |
|                          | ttings                     |  |  |  |  |  |  |
| Print using sy           | stem dialog (Ctrl+Shift+P) |  |  |  |  |  |  |
|                          |                            |  |  |  |  |  |  |

#### Select Microsoft XPS Document Writer

| select a destination                      | Showing destinations for | -      |
|-------------------------------------------|--------------------------|--------|
| <b>Q</b> Search destinations              |                          |        |
| Recent Destinations                       |                          |        |
| Uups01\hp-B&W                             |                          |        |
| Local Destinations Manage                 |                          |        |
| Save as PDF                               |                          |        |
| \\lups01\hp-B&W                           |                          |        |
| Send To OneNote 2013                      |                          |        |
| G Microsoft XPS Document Writer           |                          |        |
| E Fax                                     |                          |        |
| \\lups01\Color                            |                          |        |
| \\lups01\hp-Color                         |                          |        |
| \\lups01\B&W_Finishing                    |                          |        |
| \\lups01\hp-B&W                           |                          |        |
| \\ups01\Color_Finishing                   |                          |        |
| \\lups01\B&W                              |                          |        |
| Google Cloud Print Set up to add printers |                          |        |
| Google Cloud Frint Set up to add printers |                          |        |
| Save to Google Drive                      |                          |        |
|                                           |                          | Cancel |
|                                           |                          | Cancel |
| 23ve to Google Drive                      |                          |        |
|                                           |                          |        |

Print using system dialog... (Ctrl+Shift+P)

- Click *Print*, or *OK* (depending on the browser)
- Rename and save to file

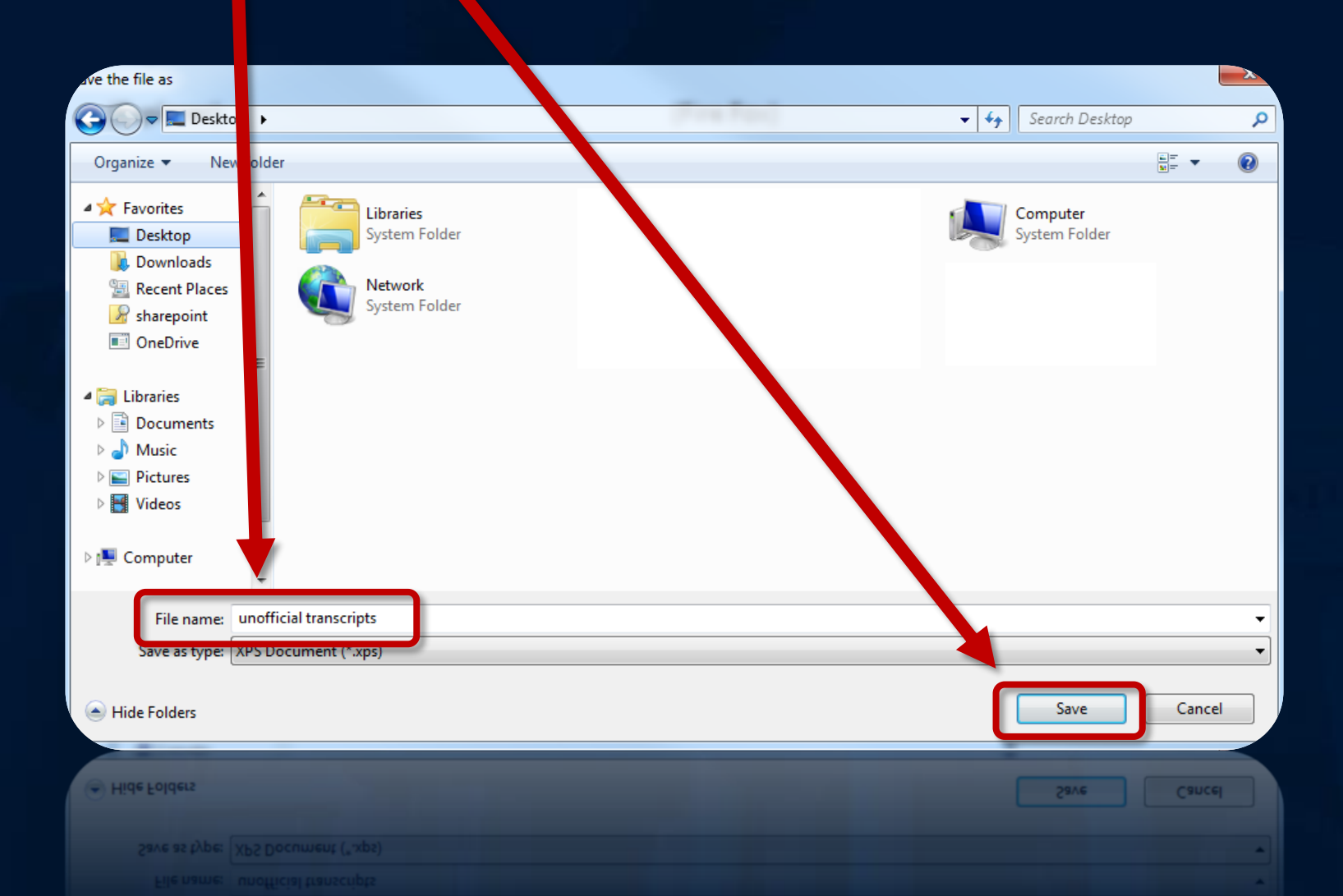

• Attach XPS document to email, include your student ID and send to luoverify@liberty.edu

|                           |                                                                                   |                             | t                                        | unofficial<br>ranscripts                                                         |                         |
|---------------------------|-----------------------------------------------------------------------------------|-----------------------------|------------------------------------------|----------------------------------------------------------------------------------|-------------------------|
| E . 5 (5 1                | ψ =                                                                               | Unofficial transcripts      | - Message (HTML)                         |                                                                                  | ? 🗈 – 🗆 🗙               |
| FILE MESSAGE              | INSERT OPTIONS F                                                                  | ORMAT TEXT REVIEW           |                                          |                                                                                  |                         |
| Paste                     |                                                                                   | Address Check<br>Book Names | Attach Attach Signature<br>File Item • • | <ul> <li>Follow Up -</li> <li>High Importance</li> <li>Low Importance</li> </ul> | Zoom Apps for<br>Office |
| Clipboard GI              | Basic Text                                                                        | ⊡ Names                     | Include                                  | Tags 🕞                                                                           | Zoom   Add-ins   🔺      |
| To                        | uoverify@liberty.edu<br>Unofficial transcripts<br>unofficial transcripts.xps (221 | ( <u>6)</u>                 |                                          |                                                                                  |                         |
|                           |                                                                                   |                             |                                          |                                                                                  |                         |
| Liberty University Online | Admissions Verification No Item                                                   |                             |                                          |                                                                                  | <u> </u>                |
|                           |                                                                                   |                             |                                          |                                                                                  |                         |
| Liberty University Online | Admissions Verification No Item                                                   |                             |                                          |                                                                                  |                         |